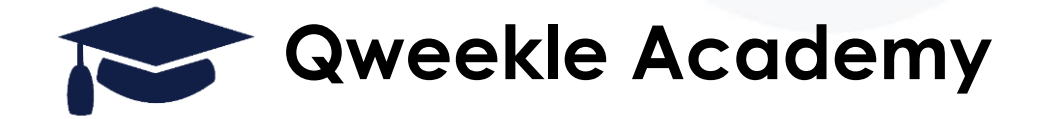

## La jauge Automatique pour la billetterie simple

<u>Objectif</u>:

• Mettre en jauge automatiquement un billet (OPEN) sur le planning

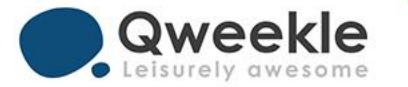

#### **1. PRINCIPES**

Un billet « OPEN » va automatiquement être comptabilisé en jauge (sur une activité), en fonction du moment et du lieu où il est scanné.

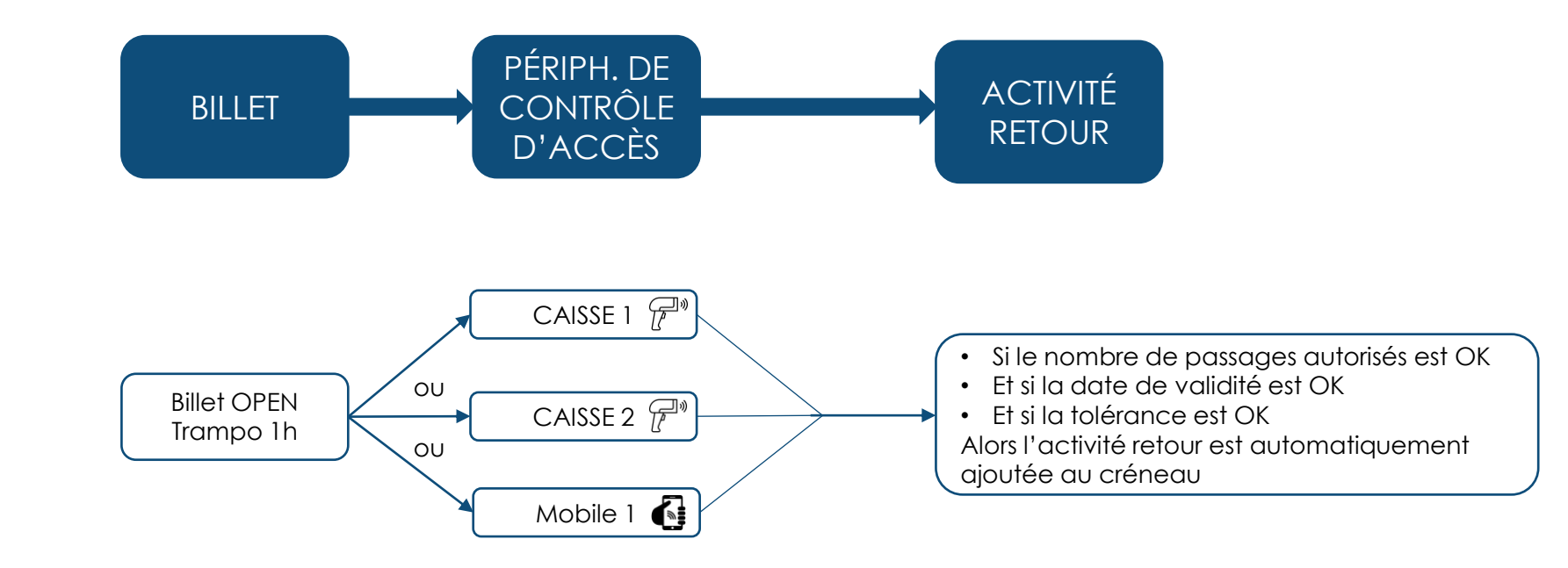

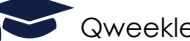

#### 2. CONFIGURATION DU BILLET

= > [Produits] > [liste de produits] > Nouveau Produits > Type de Produit = Billetterie > Nom du produit

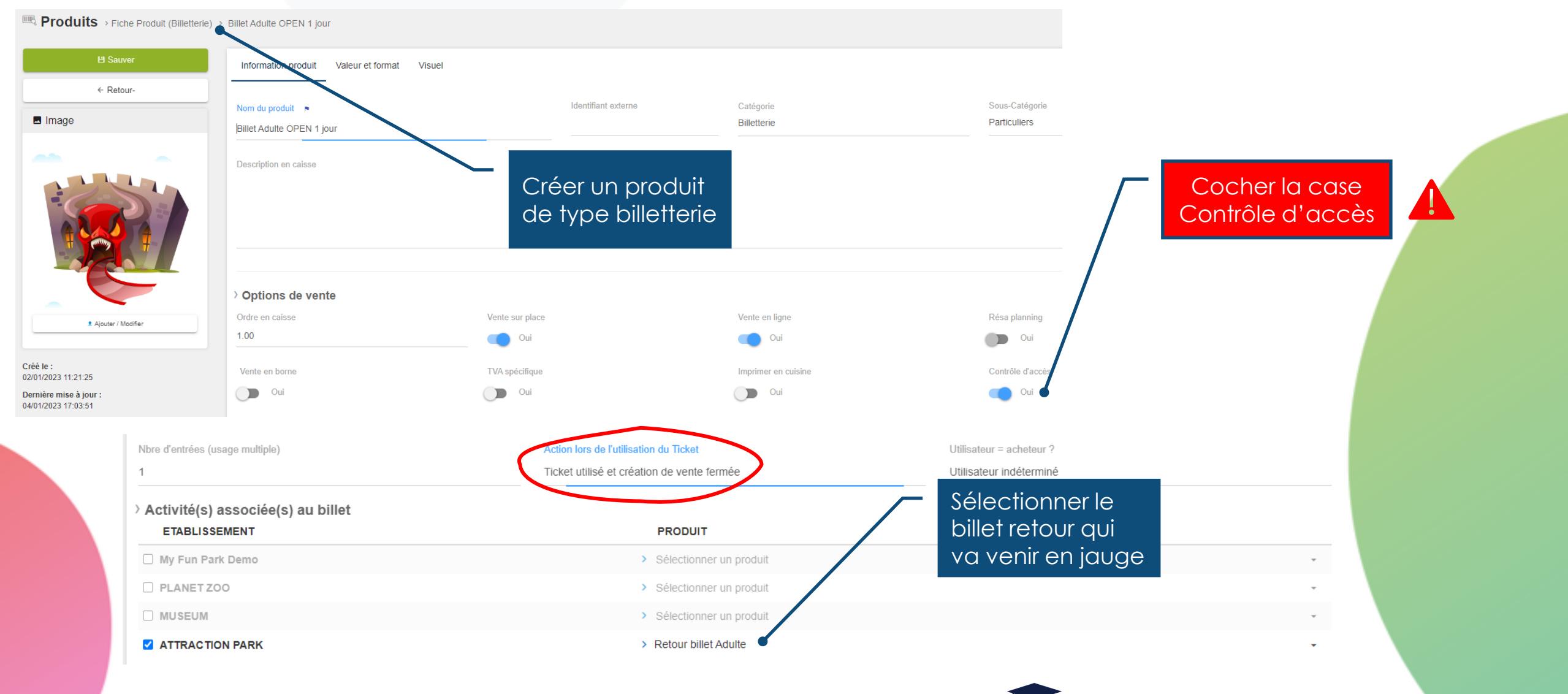

## 3. CONFIGURATION DE L'ACTIVITÉ RETOUR

= > [Produits] > [liste de produits] > Produits > Onglet [Réservation]

| > Tolérance de jauge automatique<br>Peut arriver en avance de |                           | Peut arriver en retard de |                       |
|---------------------------------------------------------------|---------------------------|---------------------------|-----------------------|
| 15                                                            | minutes                   | 45                        | Ces 2 valeurs sont    |
| > Tolérance au contrôle accès                                 |                           |                           | basées sur l'heure de |
| Accès toute la journée                                        | Peut arriver en avance de | Peut arriver en minutes   | début du créneau      |

Il faut que la règle choisie soit suffisamment large pour « atteindre » un créneau

Par exemple, si les créneaux sont toutes les 60min, il serait pertinent de mettre 15 min en avance et 45 min en retard

- → un billet scanné à 9h18 sera jaugé dans le créneau de 9h
- → un billet scanné à 9h46 sera jaugé dans le créneau de 10h

Si les créneaux sont toutes les 30min, je peux choisir de mettre 30 min en avance et laisser vide le champ « Peut arriver en retard »

→ les billets scannés seront systématiquement ajoutés en jauge sur le créneau suivant le créneau en cours

Si la tolérance ne permet pas de trouver un créneau, le billet sera refusé

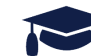

# 4. PARAMÉTRAGES DES CAISSE ET PÉRIPHÉRIQUES

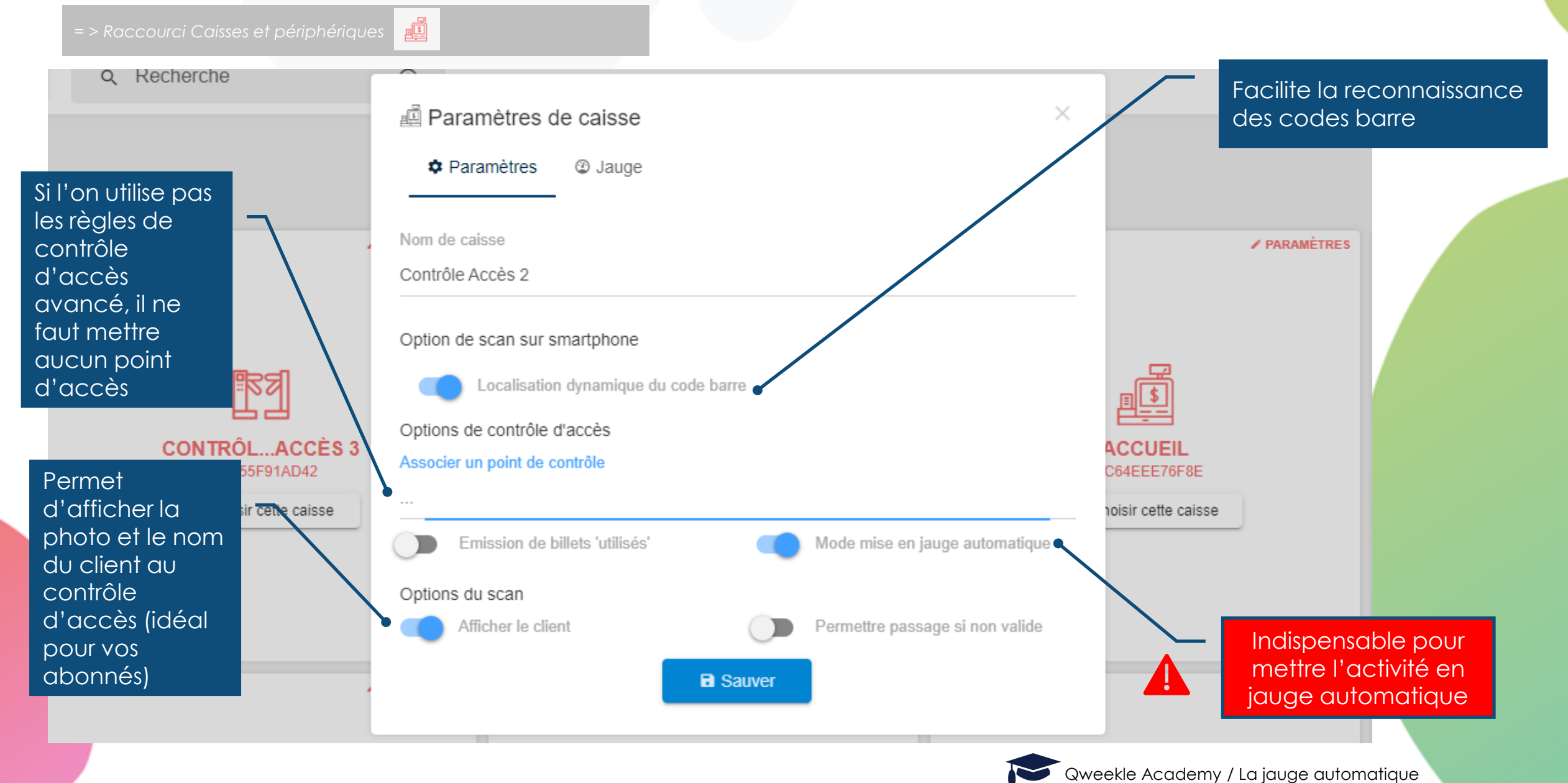

#### **5. PARAMÉTRAGE DES UTILISATEURS**

= > [Equipe] > [Utilisateurs] > onglet [Liste des utilisateurs]

| Fiche utilisateur    |                                       |                           |
|----------------------|---------------------------------------|---------------------------|
|                      | Prénom<br>eric test                   | N                         |
| EB                   | Email                                 | Téléphone                 |
|                      | Utilisateur ▲<br>eric.bay75@gmail.com | Mot de passe              |
| 1 Ajouter / Modifier |                                       | Scanner sur<br>smartphone |
|                      |                                       | c                         |
|                      |                                       |                           |

Dans vos fiches UTILISATEURS, définissez qui pourra scanner sur un mobile

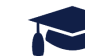

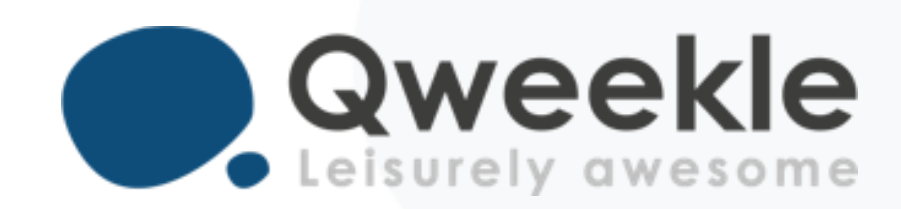

#### Disponible pour vous et vos équipes, 7j/7

Support FR : + 33 9 72 64 01 94 Support BE : + 32 2 318 20 45 Standard : + 33 1 84 25 40 70

Centre d'aide : <u>http://guide.qweekle.com</u> Mail : <u>support@qweekle.com</u>

Retrouvez-nous sur nos réseaux sociaux

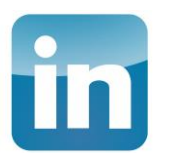

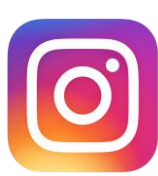

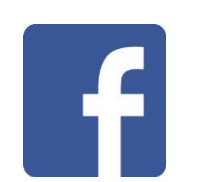

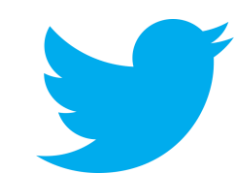